## Studierendendaten lesen in HISinOne STU –Suchen:Grundlagen

## Suchmaske und Suchergebnis

1. Nach dem Aufruf der Funktion Studierendendaten lesen erhalten Sie die folgende Suchmaske:

|                                                                           | réksriki Menú durchsuchen                   |     | Rolle wechseln<br>STU Daten lesen (Fak) Fakultär für Agrarwissenschaften |     |  |  |  |  |  |
|---------------------------------------------------------------------------|---------------------------------------------|-----|--------------------------------------------------------------------------|-----|--|--|--|--|--|
| Re sind hier: Startsette > Studierendenmanagen<br>Ruche nach Studierenden | ers > Studierende > Studierendendaten lesen |     |                                                                          |     |  |  |  |  |  |
| Suchen Eingaben zurücksetzen 🔍 En                                         | veiterte Suche                              |     | Suchset 👻 🎸 Suchset hinzufügen                                           |     |  |  |  |  |  |
| Persönliche Daten suchen                                                  |                                             |     | Studiengänge suchen                                                      |     |  |  |  |  |  |
| Matrikelnummer                                                            |                                             |     | Abschluss = 👻                                                            | - 0 |  |  |  |  |  |
| Nachname                                                                  |                                             |     | Fach = 👻                                                                 | - 0 |  |  |  |  |  |
|                                                                           | auch in Geburtsnamen suchen?                |     | Fachsemester                                                             |     |  |  |  |  |  |
| Vorname                                                                   |                                             |     | Semester = 🗸                                                             |     |  |  |  |  |  |
| Geburtsdatum                                                              |                                             | (D) | A Kriterianeninna binzifiizan                                            |     |  |  |  |  |  |
| Geburtsstadt                                                              |                                             |     | Construction and an and an and and and and and and                       |     |  |  |  |  |  |
| emester und Status suchen                                                 |                                             |     | Rollen                                                                   |     |  |  |  |  |  |
| Studierendenstatus                                                        |                                             | - 0 | Rolle = 🗸 Student-in                                                     | - 0 |  |  |  |  |  |
| Semester                                                                  |                                             |     |                                                                          |     |  |  |  |  |  |
|                                                                           |                                             |     |                                                                          |     |  |  |  |  |  |
| Suchen Eingaben zurücksetzen 🍕 En                                         | veiterte Suche                              |     |                                                                          |     |  |  |  |  |  |

 Es können Suchsets (roter Kreis) für immer wiederkehrende und komplexe Suchanfragen gespeichert sowie auch später angepasst und aktualisiert werden: Im folgenden Beispiel werden alle Studierenden gefiltert, die den Studierendenstatus <u>Exmatrikulation</u> für den Bachelor-Studiengang Sozialwissenschaft im WiSe 2023 haben:

|                                                                                                    | ERSITAT R                                                                      |          | STU Daten lesen (Fak) Fakultät für Agranwissenschaften | 🗸 🕹 🔺 S |
|----------------------------------------------------------------------------------------------------|--------------------------------------------------------------------------------|----------|--------------------------------------------------------|---------|
| nd nær. Stattsette 🕨 Studierendenmanager<br>he nach Studierenden<br>chen Eingaben zurücksetzen 🍳 Erw | ers > Studierende > Studierendendeten insen<br>veiterte Suche ①Hilfe zur Suche |          | Suchset Agrar_Bachelor                                 |         |
| sönliche Daten suchen                                                                                |                                                                                |          | Studiengange suchen                                    |         |
| Matrikelnummer                                                                                       |                                                                                |          | Abschluss = 👻 82 Bachelor                              | - 0     |
| Nachname                                                                                             |                                                                                |          | Fach = 👻 003 Agrarwissenschaften                       | - 0     |
|                                                                                                    | auch in Geburtsnamen suchen?                                                   | _        | Fachsemester                                           |         |
| Vorname                                                                                              |                                                                                |          | Semester 👻 🖌 SoSe Sommersemester 👻 2023                |         |
| Geburtsdatum                                                                                         |                                                                                | <b>1</b> | # Vritarianggunga bing fugan                           |         |
| Geburtsstadt                                                                                         |                                                                                |          | Our restant when menungen                              |         |
| nester und Status suchen                                                                             |                                                                                |          | Rollen                                                 |         |
| Studierendenstatus                                                                                   | = V Exmatrikulation                                                            | - 0      | Rolle = V Student-in                                   | - 0     |
| Semester                                                                                             | 00                                                                             |          |                                                        |         |

3. Es kann auch nur gezielt nach z. B. einer Matrikelnummer (roter Kreis) gesucht werden:

| GEORG AUGUST UNIVERSITÄT                                                                                                    |             | Rolle wechseln                                         |            |  |  |  |
|----------------------------------------------------------------------------------------------------|-------------|--------------------------------------------------------|------------|--|--|--|
|                                                                                                    |             | STU Daten lesen (Fak) Fakultät für Agranwissenschaften | + ·        |  |  |  |
| ind hier: Studierenden Studierenderomanagement > Studierenden > Studierenden<br>he nach Studierenden<br>chen Eingaben zurücksetzen | daten lesen | Suchset 🗸 🎸 Suchset hinzufugen                         |            |  |  |  |
| sönliche Daten suchen<br>Marrkeinummer<br>Nachname<br>auch in Geburtsnamen suchen                                                  |             | Studiengänge suchen<br>Abschluss = • •<br>Fach = • •   | ~ 0<br>~ 0 |  |  |  |
| Vorname<br>Geburtsdatum<br>Geburtsstadt                                                                                            |             | Semester                                               |            |  |  |  |
| ester und Status suchen<br>Studierendenstatus = +                                                                                  | - • • •     | Rollen Rolle = + Student-in                            | ~ 0        |  |  |  |

4. Nach dem Klick auf den Button **Suchen** erhalten Sie zunächst eine Standardliste als **Suchergebnis** (hier aus Datenschutzgründen nur mit einer Musterperson):

|                                                                  |                                                            |                          |                    |                |        | Ro                 | Rolle wechseln                |                |                                     |                   |                 |              |  |
|------------------------------------------------------------------|------------------------------------------------------------|--------------------------|--------------------|----------------|--------|--------------------|-------------------------------|----------------|-------------------------------------|-------------------|-----------------|--------------|--|
|                                                                  |                                                            |                          |                    |                |        |                    | TU Daten lesen (Fak) Sozialwi | *              | - <del>-</del> -                    | 50 🗗              |                 |              |  |
| Sie sind hier: Star<br>Suche nach S<br>Neue Suche<br>Alle.auswäh | tseite > Studierendenmana<br>tudierenden<br>Suche ändern E | gement > Studierende > 3 | itudierendendaten. | lesen          |        |                    |                               |                |                                     |                   |                 |              |  |
| Suchbegriff/-e                                                   | Matrikelnummer: 200001                                     | 03 ; Rolle: Student-in   |                    |                |        |                    |                               |                |                                     |                   |                 |              |  |
| Studierende                                                      |                                                            |                          |                    |                |        |                    |                               |                | •                                   | Filter anzeigen   | 🖌 <u>Tabell</u> | e anpassen   |  |
| Name                                                             | Matrikelnummer                                             | Geburtsname              | Geburtsdatum       | Zeitabschnitt  | Jahr S | 5tudierendenstatus | Staatsangehörigkeit (Land)    | Einzelansicht  | E-Mail.(Student)                    | E-Mail (Bewerb    | ung)            |              |  |
| Musterfra                                                        | u, Erika 20000103                                          | Mustermännchenleinchen   | 01.01.1963         | Sommersemester | 2024 R | 2                  | Eritrea                       | Öffne 20000103 | m.musterfrau@stud.uni-goettingen.de | m.musterfrau@     | stud.uni-go     | oettingen.de |  |
| Neue Suche                                                       | Suche ändern                                               |                          |                    |                |        |                    |                               |                | Suchergebnis: 1 Erge                | bnis   Zeilen pro | Seite (Max      | 300) 10      |  |

- $\rightarrow$  <u>bitte beachten</u>: die unterschiedlichen **Studierendenstatus** bedeuten:
  - Y: Absolvent\*
  - B: Beurlaubung
  - E: Ersteinschreibung
  - X: Exmatrikulation
  - N: Neueinschreibung
  - P: registrierter Promovend\*
  - R: Rückmeldung
- → <u>bitte beachten</u>: hier lassen sich auch mit dem **Button** (rot eingekreist) **Excel-Listen** der ausgefilterten Studierenden erstellen
- → <u>bitte beachten</u>: die mit \* versehenen Studierendenstatus werden an der Uni Göttingen nicht geführt
- 5. Die folgenden Aktionen lassen sich mit dem **Suchergebnis** schnell ausführen:
  - Mit Klick auf den Button Suche ändern kommen Sie zurück auf die Suchmaske, um Ihre Suche anzupassen.
  - Mit Klick auf den Excel-Button erhalten Sie das Suchergebnis als Excel-Liste zum Download.
  - Mit Klick auf Öffne <Matrikelnummer> in der Spalte Einzelansicht können Sie die Detaildaten zur Person einsehen.

## Einzelansicht

Bei Klick auf die Einzelansicht öffnet sich ein neues Fenster:

| GEORG-AUGUST-UNIVERSITÄT<br>GÖTTINGEN<br>Maxi Dorothea Musterfrau   Bewerbernummer 50015955   Matrikelnummer 20000103   Haupthörer  <br>Rückmeldung zum Sommersemester 2024 | 20000108 |
|----------------------------------------------------------------------------------------------------|----------|
| Personenstammdaten                                                                                                    |          |
| Kontaktdaten                                                                                                    |          |
| Immatrikulationsdatum                                                                                                    |          |
| Studienverlauf                                                                                                    |          |
| Sperren                                                                                                    |          |
| НΖВ                                                                                                    |          |
| Prüfungen                                                                                                    |          |
| Früheres/Externes Studium                                                                                                    |          |

Im Suchfenster oben rechts (blaue Umrandung) können Sie eine **Matrikelnummer** eingeben, um nach einer anderen Person zu suchen, ohne auf das Suchergebnis zurückgehen zu müssen.

Sie können durch Klick auf die einzelnen Kategorien die zugehörigen Informationen öffnen und schließen. Klicken Sie z.B. **Sperren**, um einen Überblick über Sperrgründe der Person zu erhalten:

|                          |                      | Studienverlauf         |                   |
|--------------------------|----------------------|------------------------|-------------------|
|                          |                      | Sperren                |                   |
| Grund der Sperrung       | Gesperrte Funktionen | Zeitpunkt der Sperrung | Jahr der Sperrung |
| Ubergang Bachelor/Master | RUE, BEU             | WiSe Wintersemester    | 2024              |

## Klicken Sie z.B. Studienverlauf, um den gesamten Verlauf der Person zu erhalten:

| Immatrikulationsdatum  |      |    |    |      |                |                                  |            |            |        |
|------------------------|------|----|----|------|----------------|----------------------------------|------------|------------|--------|
|                        |      |    |    |      | Studienverlauf |                                  |            |            |        |
| Hochschulsemester 5    |      |    |    |      |                |                                  |            |            |        |
|                        | Stat | FS | KS | Vert | HR ST          | FK                               | Rueckm.    | rsz ende d | ENDE G |
| Wintersemester 2023/24 |      |    |    |      |                |                                  |            |            |        |
| Bachelor               |      |    |    |      |                |                                  |            |            |        |
| Sozialwissenschaft     | в    | 4  |    | -    | Haupthörer     | Sozialwissenschaftliche Fakultät | 28.06.2023 | 7          |        |
| Sommersemester 2023    |      |    |    |      |                |                                  |            |            |        |
| Bachelor               |      |    |    |      |                |                                  |            |            |        |
| Sozialwissenschaft     | R    | 4  |    | -    | Haupthörer     | Sozialwissenschaftliche Fakultät | 12.01.2023 | ,          |        |
| Wintersemester 2022/23 |      |    |    |      |                |                                  |            |            |        |
| Bachelor               |      |    |    |      |                |                                  |            |            |        |
| Sozialwissenschaft     | R    | 3  |    | -    | Haupthörer     | Sozialwissenschaftliche Fakultät | 15.07.2022 | 7          |        |
| Sommersemester 2022    |      |    |    |      |                |                                  |            |            |        |
| Bachelor               |      |    |    |      |                |                                  |            |            |        |
| Sozialwissenschaft     | R    | 2  |    | -    | Haupthörer     | Sozialwissenschaftliche Fakultät | 18.01.2022 | 7          |        |
| Wintersemester 2021/22 |      |    |    |      |                |                                  |            |            |        |
| Bachelor               |      |    |    |      |                |                                  |            |            |        |
| Sozialwissenschaft     | E    | 1  |    | -    | Haupthörer     | Sozialwissenschaftliche Fakultät | 26.08.2021 | ,          |        |

- → <u>bitte hier beachten</u>: die Abkürzungen unter **Studienverlauf** bedeuten:
  - FS: Fachsemester
  - KS: Klinisches Semester
  - Vert: Vertiefung
  - HR ST: Hörerstatus
  - FK: Fakultät
  - IRSZ: Individuelle Regelstudienzeit
  - Ende D: Endedatum (Exmatrikulation oder Beendigung des Studienganges)
  - ENDE G: Endegrund